Αγαπητοί γονείς των μαθητών και μαθητριών της Α΄ τάξης του σχολείου μας, σας ευχόμαστε από καρδιάς να είστε όλοι και όλες καλά στην οικογένειά σας, σωματικά και ψυχικά καθώς και να τελειώσει σύντομα αυτή η δοκιμασία που περνάμε. Επειδή τα σχολεία δεν λειτουργούν από τις 11 Μαρτίου 2020, οι μαθητές κι οι μαθήτριες δεν βρίσκονται στο φυσικό χώρο της μάθησης που είναι το σχολείο τους και δεν αλληλεπιδρούν με τους δασκάλους, τους συμμαθητές τους και τις συμμαθήτριές τους.

Για να συνεχίζει να υπάρχει η επαφή των μαθητών με τη μάθηση έχει δοθεί η οδηγία από το Υπουργείο Παιδείας για την εγγραφή τους στο Πανελλήνιο Σχολικό Δίκτυο ώστε να αποκτήσουν κάποιους κωδικούς (username και password). Αυτοί οι κωδικοί τους επιτρέπουν να εισέρχονται στην ηλεκτρονική πλατφόρμα e-me. Θα προσπαθήσουμε να σας δείζουμε βήμα – βήμα τη διαδικασία.

1) Πηγαίνετε στην ηλεκτρονική διεύθυνση της ιστοσελίδας και πατάτε με το ποντίκι του υπολογιστή σας πάνω στο εικονίδιο «ΕΙΣΟΔΟΣ».

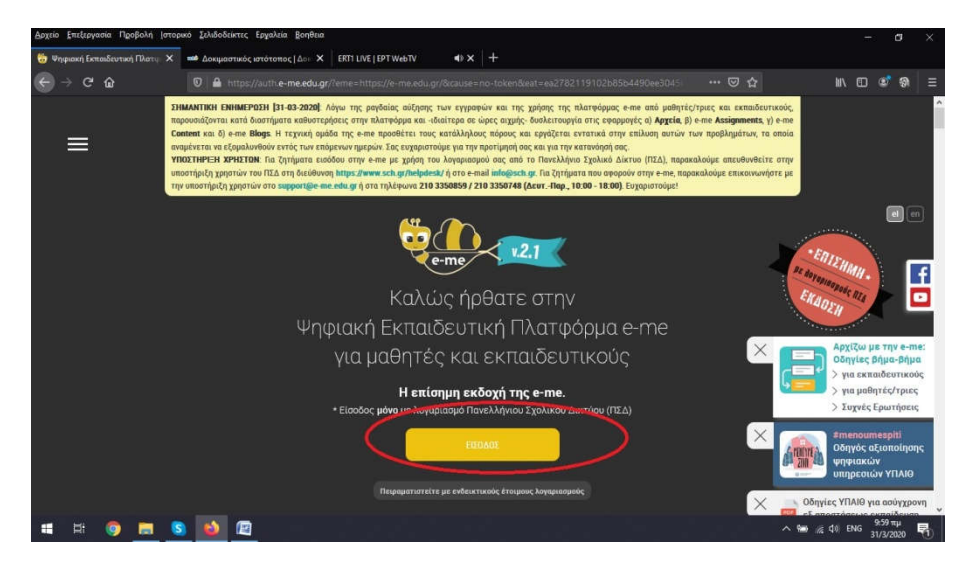

2) Αφού πατήσετε με το ποντίκι του υπολογιστή σας πάνω στο εικονίδιο «ΕΙΣΟΔΟΣ» εμφανίζεται στην οθόνη σας

| Αρχείο Επεξεργασία Προβολή Ιστο<br>• Κεντρική Υπηρεσία Πιστοποίη Χ | ικό ζελιδοδείκτες Εργαλεία βοηθεια<br>ΕRT1 LIVE   ΕΡΤ WebTV 📣 🗙 🕂                                                                                                    |                                                                                                    | - a ×                |
|--------------------------------------------------------------------|----------------------------------------------------------------------------------------------------|----------------------------------------------------------------------------------------------------|----------------------|
| $\bigcirc \rightarrow \times \&$                                   |                                                                                                    |                                                                                                    | ⊪\⊡ © ® ≡            |
|                                                                    | <b>SCD 2011</b> Το δίκτυο στην Υπηρεσία της Εκποίδευσης                                                                                                    |                                                                                                    | ^                    |
|                                                                    | Login 🏸 Κεντρική Υπηρεσία Πιστοποίησης                                                                                                    |                                                                                                    |                      |
|                                                                    | ζύνδεση Νέα - Ανακοινώσεις Ασφαλής Χρήση<br>Κολωσήλθατε στην Κεντρική Υπηρεσία Πιοτοποίησης Χρηστών!<br>Συνδάθειτε στης υπογριοζόμους εφοιρουζός, δίνουτας μόνο μία φορά τα στ | τωντές Ερωτήσεις<br>οιχεία ταυτοποίησής φας.                                                                                                    |                      |
|                                                                    | Me to Joyapiragió daç<br>Ovqua apriotin<br>Kudikidç<br>Estaday                                                                                                    | Με ψηφιακό πιστοποιητικό<br>Γεκτε Ψηφιακό πιστοποιητικό υπογγραμμένο από την Αρκή<br>Πιστοποίοης του Π2, Το δετε εγκατοπήται στο<br>φυλλαμετρίτη θος, κι ναι, αι αυτόπται πρόθοσαι κωρίς να<br>γράφετε το διεγμα χρήση και το ανόθματούα στο, Γα να<br>γράφετε το διεγμα χρήση και το ανόθματούα στο, Γα να<br>γράφετας το διεγμα χρήση και το ανόθματούα στο, Γα να<br>γράφετας το διεγμα χρήση και το ανόθματου στο, Γα να<br>γράφετας το διεγμα χρήση και το ανόθματου στο, Γα να<br>γράφετας το διεγμα χρήση και το ανόθματου στο, Γα να<br>ματοποιητικό προστατικό τη τραγοριατία το το το διατοποιητικό την Αρκή<br>γράφετας το διεγμα χρήση και το ανόθματου στος Γαρίας<br>το ανόθματο στο διεγμα χρήση και το ανόθματου στος το διεγμα το το ανόθματου στος το διεγμα<br>γράφετας το διεγμα χρήση και το ανόθματο στος το διεγμα το το διεγματό το το διατοποιητικό την Αρκή<br>το ανόθματο στος το διεγμα το διεγμα το στο διατοποιό το το διεγματό το το διεγματό το στος διατοποιός το δια<br>το ανόθματο στος διατόπου στος διατόπου στος διατόπου στος διατοποιός το στος διατόπου στος διατόπου στος διατοποιός το διατόπου στος διατόπους διατόπου στος διατόπου στος διατόπους διατόπου στος διατόπους διατόπους στος δι |                      |
| Extilicon gupopine ILS or analytics-trac                           | Allaryi kudukoi nyidataan;<br>Mica - Avrakonvilarais;<br>H Karrpuol Ymgredia Histomoinan; tou Ravalutyivou Zuolu                                                               | ού δικτύου αναβοθμίστηκε! Περισσότερα >                                                                                                    | a, ⊘d⊛ Caus 1007πµ ⊟ |

- 3) Στο πεδίο «Ονομα χρήστη» θα πρέπει να πληκτρολογήσετε το username και στον «Κωδικό» το password που έχει δημιουργηθεί από το Πανελλήνιο Σχολικό Δίκτυο και να πατήσετε πάνω με το ποντίκι του υπολογιστή σας στο πεδίο «Είσοδος».
- Αφού επιτευχθεί η σύνδεση θα εμφανισθεί στην οθόνη του υπολογιστή σας η κεντρική σελίδα της ηλεκτρονικής πλατφόρμας e-me.

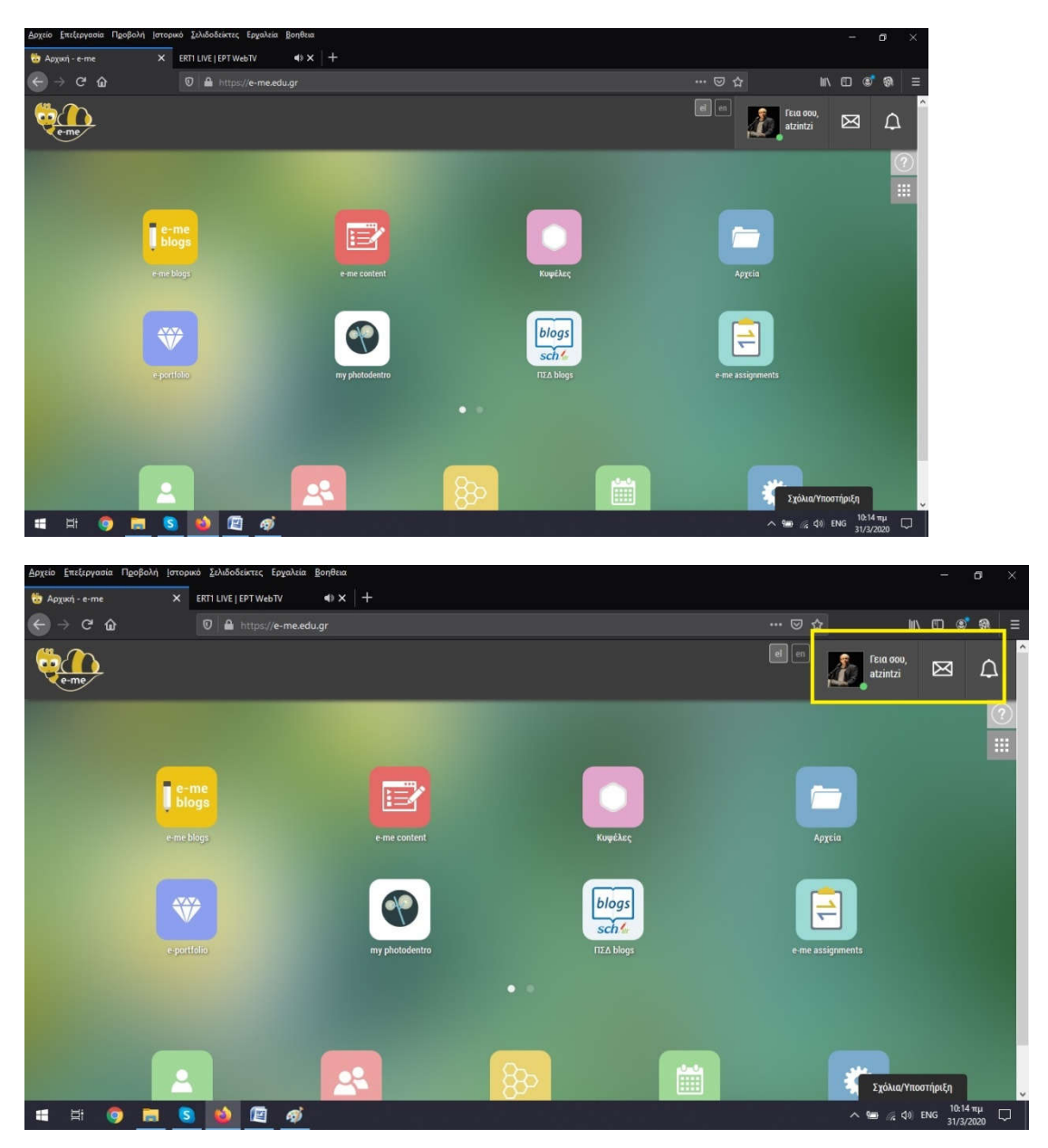

5) Επάνω στην άκρη δεξιά εμφανίζεται το εικονίδιο του χρήστη, συνήθως με τον κωδικό που έχει λάβει από το Πανελλήνιο Σχολικό Δίκτυο της μορφής a\*\*\*\*\*. Δίπλα ακριβώς υπάρχει το εικονίδιο με τον φάκελο. Αυτό το εικονίδιο σας επιτρέπει να στέλνετε ή να λαμβάνετε κάποιο μικρό γραπτό μήνυμα από άλλον χρήστη με τον οποίο έχετε σύνδεση μαζί του από τις επαφές σας. Όταν το εικονίδιο με τον φάκελο έχει έντονο κίτρινο χρώμα σημαίνει ότι έχετε λάβει κάποιο μήνυμα και πρέπει να το διαβάσετε. Στο

εικονίδιο με το καμπανάκι λαμβάνετε ειδοποιήσεις τις οποίες πρέπει να τις διαβάσετε όταν έχει ενεργοποιηθεί με το κίτρινο χρώμα.

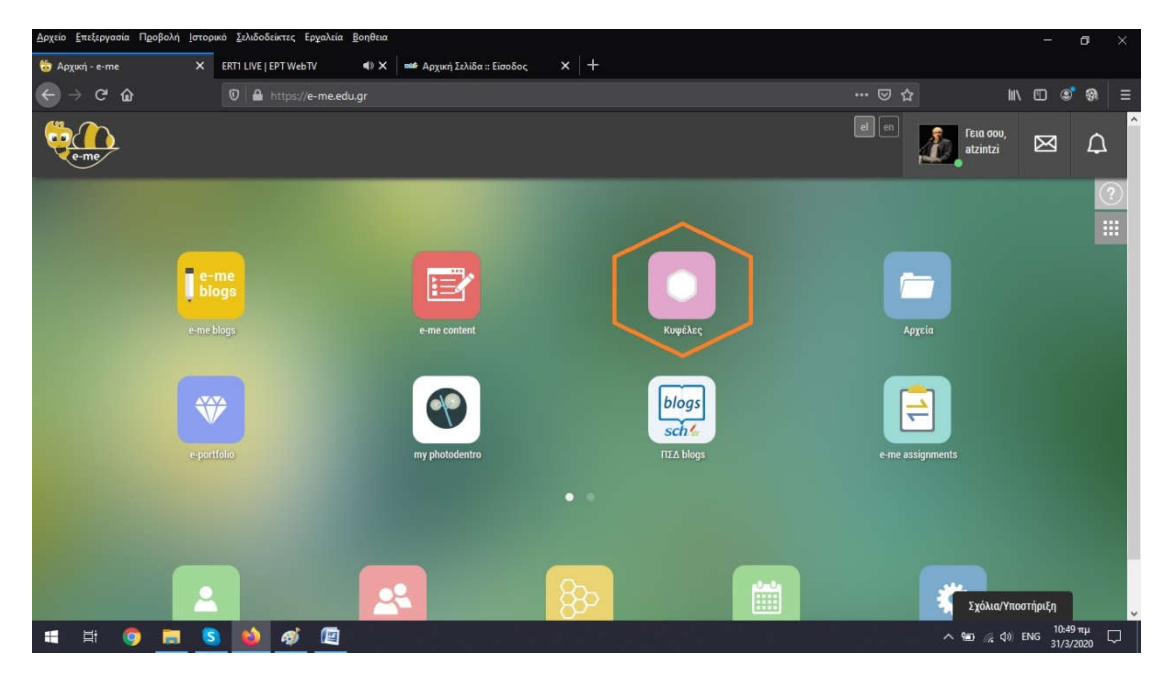

6) Το βασικό στοιχείο στην πλατφόρμα μας είναι η κυψέλη (ψηφιακή τάξη).

7) Θα πρέπει να πατήσετε πάνω με το ποντίκι του υπολογιστή σας στο πεδίο «Κυψέλες» για να σας εμφανισθεί στην οθόνη σας περίπου μια τέτοια εικόνα

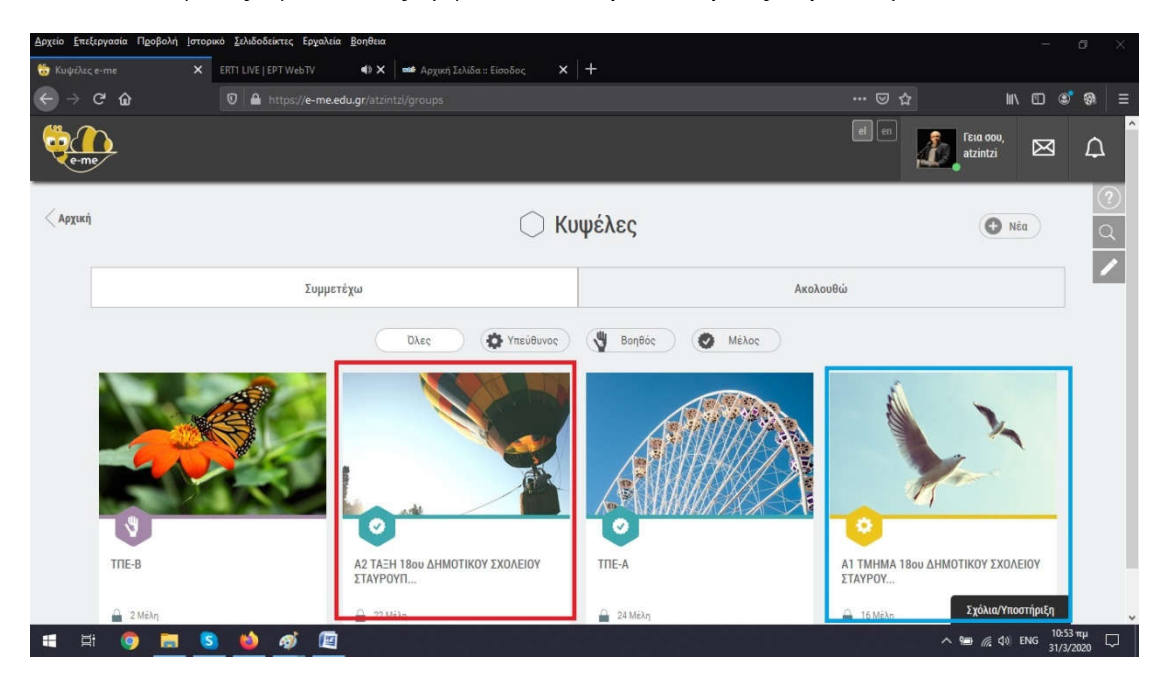

8) Εσείς θα πρέπει να πατήσετε πάνω με το ποντίκι του υπολογιστή σας στην κυψέλη (ψηφιακή τάξη) που αφορά το τμήμα του συγκεκριμένου μαθητή/τριας και να σας εμφανισθεί η παρακάτω εικόνα.

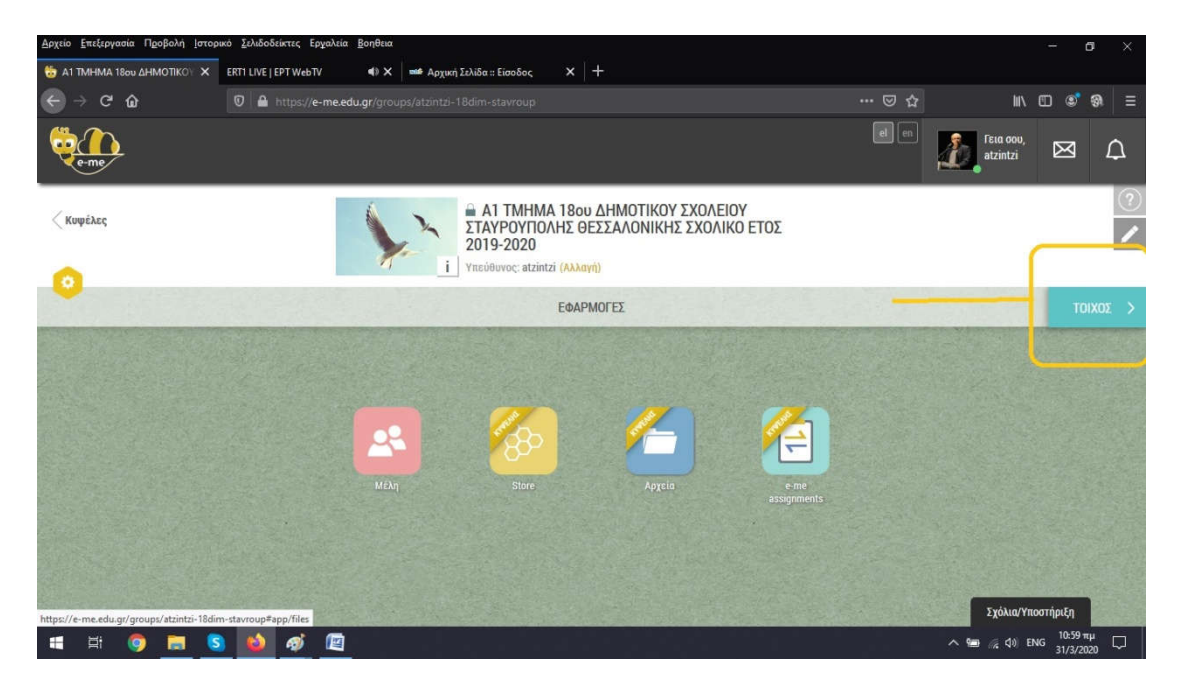

- Εσείς θα πρέπει να πατήσετε πάνω με το ποντίκι του υπολογιστή σας στο πεδίο «ΤΟΙΧΟΣ». Αυτό είναι το πιο σημαντικό μέρος της κυψέλης – ψηφιακής τάξης.
- 10) Εδώ θα εμφανίζονται οι ανακοινώσεις από τον/τη δάσκαλο/δασκάλα του τμήματός σας που αφορούν τους μαθητές/τριες.

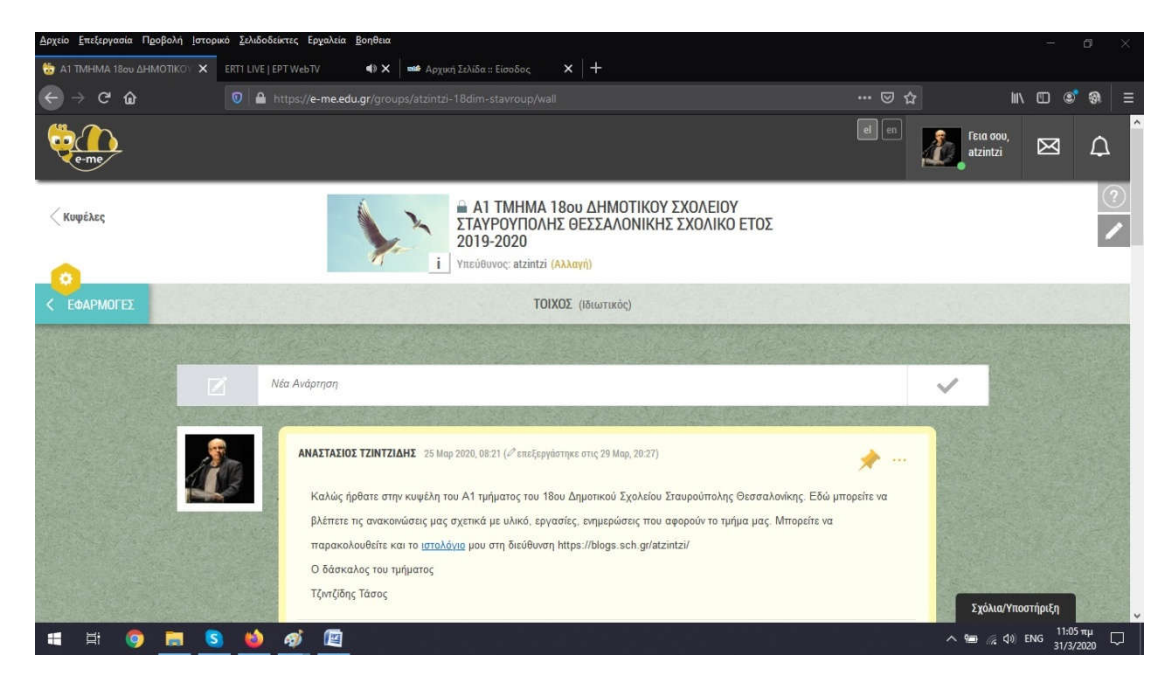

| <u>Αρχείο Ε</u> πεξεργασία Π <u>ρ</u> οβολή Ιστορι | ικό <u>Σ</u> ελιδοδείκ | τες Ερχαλεία <u>Β</u> οηθεια                                                                                                    |                                  |             | -               | ٥              | ×      |
|----------------------------------------------------|------------------------|----------------------------------------------------------------------------------------------------|----------------------------------|-------------|-----------------|----------------|--------|
| 😓 ΑΊ ΤΜΗΜΑ 18ου ΔΗΜΟΤΙΚΟΎ 🗙                        | ERTI LIVE   EPI        | WebTV 🔹 🗰 Αρχική Σελίδα :: Είσοδος 🗙 🕂                                                                                                    |                                  |             |                 |                |        |
| ← → ୯ ŵ                                            | 💟 🖴 htt                | ps:// <b>e-me.edu.gr</b> /groups/atzintzi-18dim-stavroup/wall                                                                                                    |                                  | lu\.        | •               | ଂ ଭ            |        |
| e-me                                               |                        |                                                                                                    | el en                            |             | Ø               | ۵              | ^      |
| 2                                                  |                        | ΑΝΑΣΤΑΣΙΟΣ ΤΖΙΝΤΖΙΔΗΣ 28 Μαρ 2020, 04.08 (« <sup>2</sup> επεξεργάστηκε στις 29 Μαρ, 20.26) Εδώ μπορείτε να διαβάσετε το βιβλίο <u>"Ένας ιός χωρίς καρώνα"</u> για τον καρωνοίό. Σε περίπτωση που δεν ανοίγει<br>μπορείτε να το δείτε και στο <u>ιστολόγιό μαυ</u> https://blogs.sch.gr/atzintzi/ |                                  |             |                 |                |        |
|                                                    |                        | Σχόλο                                                                                                    | <ul><li>■1 ∳0</li><li></li></ul> |             |                 |                |        |
| 4                                                  |                        | ΑΝΑΣΤΑΣΙΟΣ ΤΖΙΝΤΖΙΔΗΣ 29 Μαρ 2020, 07.42 (σ <sup>2</sup> επεξεργάστηκε στις 29 Μαρ, 20.25)<br>Εδώ μπορείτε να διαβάσετε και το <u>BiBλio</u> "Ένας φοβιτσιάρης λαγός". Σε περίπτωση που δεν ανοίγει το αρχείο μ<br>δείτε και στο <u>ιστολόγιό μου</u> https://blogs.sch.gv/atzintz/              | 💉 …<br>πορείτε να το             |             |                 |                |        |
|                                                    |                        |                                                                                                    | 👟 o 🔸 o                          | Σχόλια/Υποσ | τήριξη          |                |        |
| 🔳 🛱 🌍 📰 🔕                                          | ) 🗳 i                  | ø 🖆                                                                                                    |                                  | ^ 📾 🎪 🕸 E   | NG 11:0<br>31/3 | 07 πµ<br>/2020 | $\Box$ |

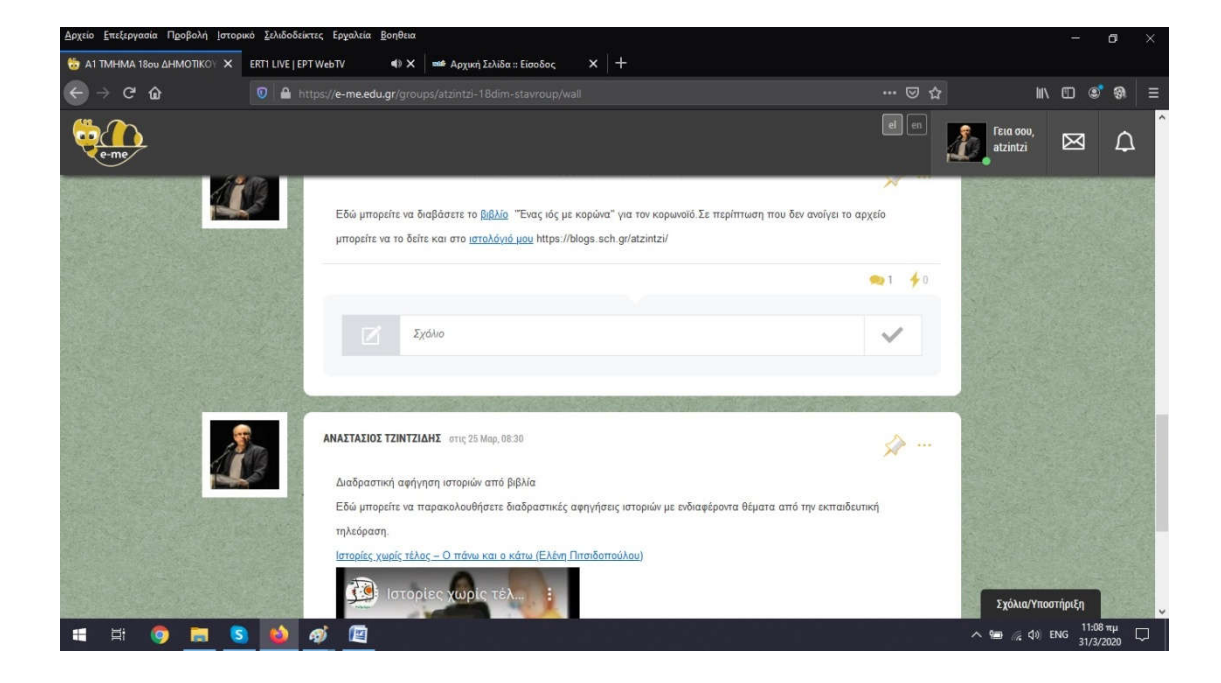

 Μπορείτε μάλιστα να γράφετε και τα δικά σας σχόλια, απαντήσεις κλπ. σε μία ανάρτηση ή να δημιουργήσετε μια δική σας ανάρτηση.

| Δρχείο <u>Ε</u> πεξεργασία Π <u>ο</u> οβολή Ιστορικό Σελιδοδείκτες Ερχαλεία <u>Β</u> οηθεια                                                                                                    |         |                              |          | ٥     |               |
|----------------------------------------------------------------------------------------------------|---------|------------------------------|----------|-------|---------------|
| 😸 ΑΙ ΤΜΗΜΑ Ίδου ΔΗΜΟΤΙΚΟΙ 🗙 ΕΠΤΙ LIVE   ΕΡΤ WebTV 🔹 🕸 Αρχική Σελίδα :: Είσοδος Χ 🕂                                                                                                    |         |                              |          |       |               |
| G                                                                                                    |         | ١١١/                         | •        | ି ଭ   |               |
| Constant of the second second se | el en   | <b>Γεια σου,</b><br>atzintzi | Ø        | ۵     | Î             |
| Νέα Ανάρτηση                                                                                                    |         | ~                            |          |       |               |
| ΑΝΑΣΤΑΣΙΟΣ ΤΖΙΝΤΖΙΑΗΣ 25 Μαρ 2020, 08.21 (« <sup>9</sup> εκεξεργιθστηκε στις 29 Μαρ, 20.27)<br>Καλώς ήρθατε στην κωψέλη του Α1 τμήματος του 18ου Δημοτικού Σχολείου Σταυρούπολης Θεσσαλονίκης. Εδώ μπ<br>βλέπετε τις ανακοινώστες μας σχετικά με υλικά, εργασίες, ενημερώσεις που αφορούν το τμήμα μας. Μπορείτε να<br>παρακολουθείτε και το ( <u>απολόγια</u> ) μου στη διεύθυνση https://blogs.sch.gr/atzintzi/<br>Ο δάσκαλος του τμήματος<br>Τζυτζίδης Τάσος                                                                                                    |         |                              |          |       |               |
|                                                                                                    | • 3 🔸 0 |                              |          |       | a contraction |
| ZXdio                                                                                                    | × 1     | Sválus Mara                  | -Auto    |       | ALL STATIST   |
|                                                                                                    |         | ^ 9 ∉ ₫ ₫ E                  | ING 11:1 | 10 πμ |               |

12) Για να γράψετε το δικό σας σχόλιο ή τη δική σας απάντηση στην ανάρτηση του/της εκπαιδευτικού θα πρέπει να πατήσετε πάνω με το ποντίκι του υπολογιστή σας στο πεδίο «Σχόλιο» και θα εμφανισθεί η παρακάτω εικόνα

| <u>Αρχείο Ε</u> πεξεργασία Π <u>ρ</u> οβολή | Ιστορικό Σελιδο | δείκτες Ερχαλεία <u>Β</u> οη                                                                 | θεια                                                                                                    |                                                                                                    |                                                                      |                         |                       | -       | đ ×          |   |
|---------------------------------------------|-----------------|----------------------------------------------------------------------------------------------|----------------------------------------------------------------------------------------------------|----------------------------------------------------------------------------------------------------|----------------------------------------------------------------------|-------------------------|-----------------------|---------|--------------|---|
| 🔥 AlphaTV   Live Streaming 🗤                | 📣 🗙 📔 Корш      | ινοϊός - Έρευνα: Μεταδί                                                                      | X 😓 A1 TMHMA 18ου ΔΗΜΟΤΙΚΟ                                                                                                    | x × +                                                                                                    |                                                                      |                         |                       |         |              |   |
| ↔ ♂ ŵ                                       | 0               | https://e-me.edu.gr/                                                                         |                                                                                                    |                                                                                                    |                                                                      |                         | lui\                  | •       | ଭ ≡          |   |
| e-me                                        |                 |                                                                                              |                                                                                                    |                                                                                                    |                                                                      | el en                   | Fεια σου,<br>atzintzi | Ø       | ۵            | ^ |
|                                             |                 | Νέα Ανάρτηση                                                                                 |                                                                                                    |                                                                                                    |                                                                      |                         | ~                     |         |              |   |
|                                             |                 | ΑΝΑΣΤΑΣΙΟΣ ΤΖΙ<br>Καλώς ήρθατ<br>βλέπετε τις α<br>παρακολουθι<br>Ο δάσκαλος<br>Τζυτζίδης Τάσ | ΝΤΖΙΑΗΣ 25 Μαρ 2020, 08.21 (+ <sup>9</sup> επεξερη<br>ε στην κυψέλη του Α1 τμήματος του 1<br>αιχοινώσεις μας σχετικά με υλικά, ερι<br>ήτε και το <u>ιστελόνιο</u> μου στη διεύθυνσ<br>ιου τμήματος<br>τος | άστηκε στις 29 Μαρ, 20-27)<br>Βου Δημοτικού Σχολείου Στα<br>ασαίες, ενημερώσεις που αφι<br>η https://blogs.sch.gr/atzint: | υρούπολης Θεσσαλονίκης. Εδώ<br>γρούν το τμήμα μας. Μπορείτε να<br>τμ | →<br>υ μπορείτε να<br>α |                       |         |              |   |
|                                             |                 | Z                                                                                            | Normal ÷ B I U %                                                                                                    | ◙₿₴₶≣₡                                                                                                    | e-me content                                                         | •3 40                   | Σχόλια/Υποσ           | τήριξη  |              | ~ |
| 📲 🛤 🌍 🧮                                     | S 📦             |                                                                                              |                                                                                                    |                                                                                                    |                                                                      |                         | ^ 🖮 🎊 ሳፅ) E           | NG 7:23 | μμ<br>2020 🖵 | 1 |

13) Εκεί μπορείτε να γράψετε το δικό σας σχόλιο ή τη δική σας απάντηση στην ανάρτηση του/της εκπαιδευτικού χρησιμοποιώντας τον κειμενογράφο που εμφανίζεται. Όταν ολοκληρώνετε το σχόλιο ή την απάντησή σας θα πατήσετε με το ποντίκι του υπολογιστή σας στο πεδίο με το σύμβολο της επιβεβαίωσης.

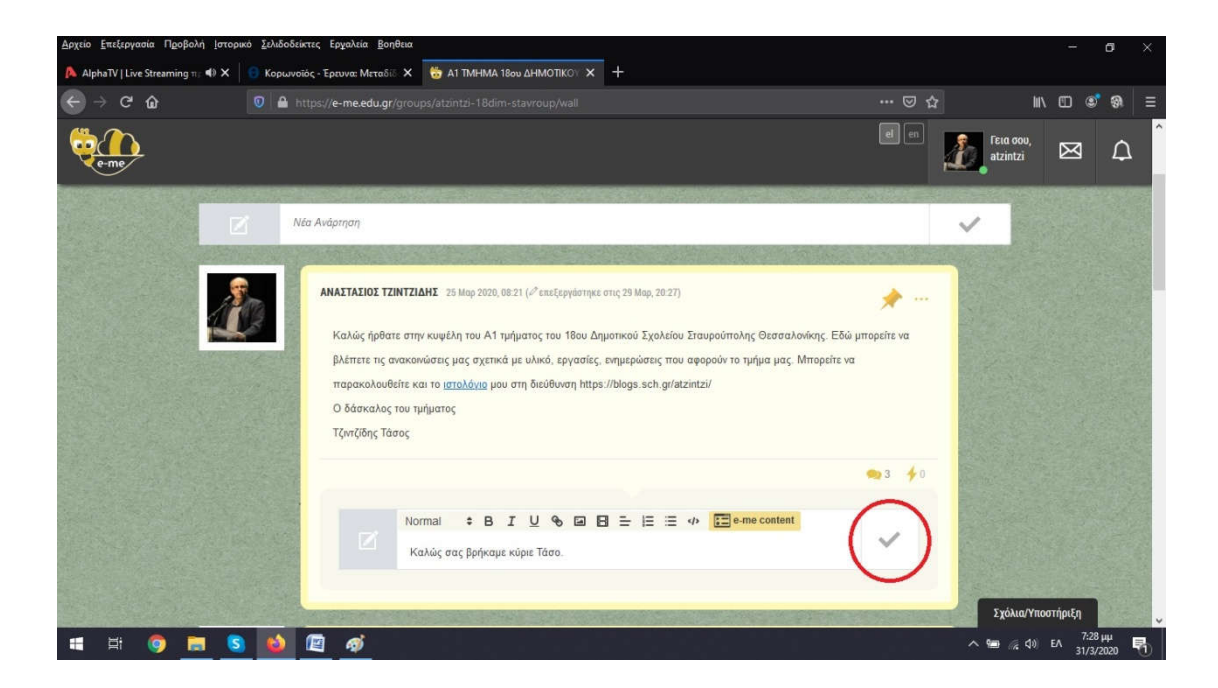

14) Αν θέλετε να δείτε τα συνολικά σχόλια, απαντήσεις σε μια ανάρτηση θα πρέπει να πατήσετε με το ποντίκι του υπολογιστή σας στο πεδίο με το σύμβολο «μπαλόνια».

| <u>Αρχείο Ε</u> πεξεργασία Π <u>ρ</u> οβολή Ιστορικό <u>Σ</u> ελιί | δοδείκτες Εργαλεία <u>Β</u> οηθεια                                                                                                    |           | - a ×                                  |
|--------------------------------------------------------------------|----------------------------------------------------------------------------------------------------|-----------|----------------------------------------|
| 🔥 AlphaTV   Live Streaming 🗤 🐠 🗙 🛛 🌖 Kop                           | οωνοϊός - Έρευνα: Μεταδίδ 🗙 👸 ΑΤ ΤΜΗΜΑ 18ου ΔΗΜΟΤΙΚΟΥ 🗙 🕂                                                                                                    |           |                                        |
| ← → ♂ ŵ                                                            | https://e-me.edu.gr/groups/atzintzi-18dim-stavroup/wall                                                                                                    |           | li\ ⊡ 💐 🥘 =                            |
| eme                                                                |                                                                                                    |           | εια σου,<br>tzintzi 🖂 Ω                |
|                                                                    | Nta Avdprnan                                                                                                    | ~         |                                        |
|                                                                    | ΑΝΑΣΤΑΣΙΟΣ ΤΖΙΝΤΖΙΔΗΣ 25 Μαρ 2020, 08.21 (σ <sup>2</sup> εκεξεργάστηκε στις 29 Μαρ, 20.27)<br>Καλώς ήρθατε στην κωψέλη του Α1 τμήματος του 18ου Δημοτικού Σχολείου Σταυρούπολης Θεσταλονίας. Εδώ μη<br>βλέπετε τις ανοκοινώσας μας σχετικά με υλικά, εργασίες, ενημερώσας που αφορούν το τμήμα μας. Μπορείτε να<br>παροκολουθείτε και το <u>ιστολόγια</u> μου στη διεύθυνση https://blogs.sch.gr/atzintzi/<br>Ο δάσκαλος του τμήματος<br>Τζυτζίδης Τάσος | repete va |                                        |
| ■ H <b>0</b> ■ <b>5</b> ¥                                          |                                                                                                    |           | Εχόλια/Υποστήριξη<br>9 % Φ) ΕΛ 7:32 μμ |

15) Τότε εμφανίζονται τα συνολικά σχόλια που έχουν γίνει μέχρι εκείνη τη στιγμή στη συγκεκριμένη ανάρτηση.

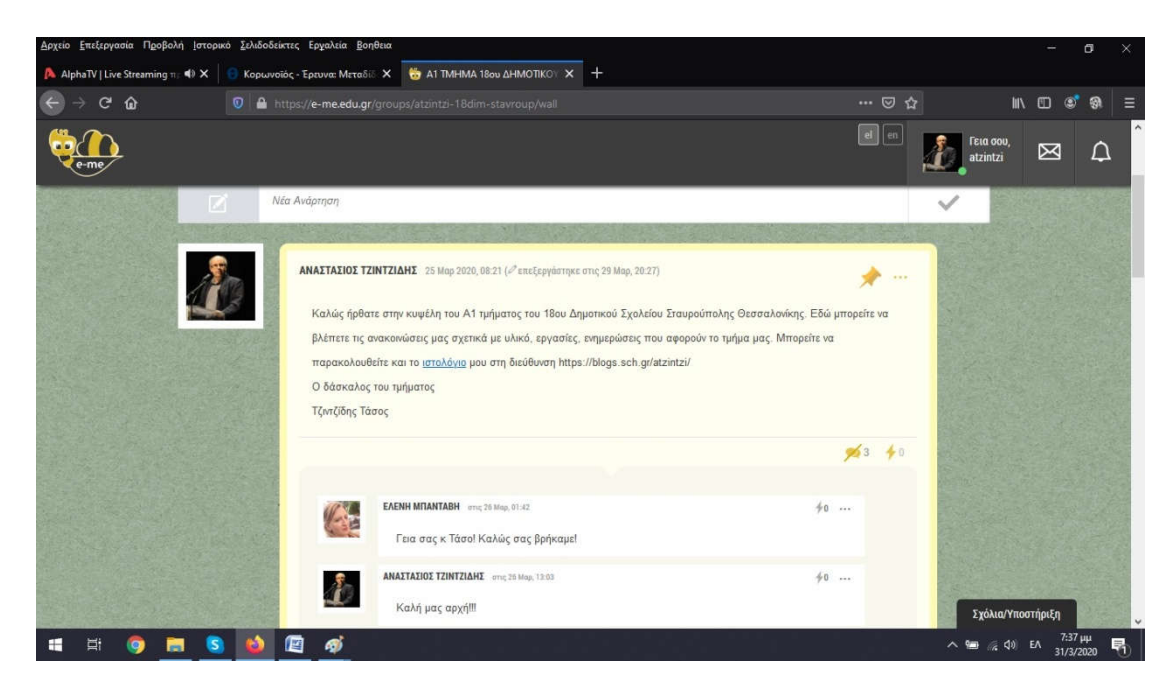

16) <u>Για λόγους λειτουργικής γρήσης του «Τοίγου» θα πρέπει να γράφετε τα</u> σχόλια ή τις απαντήσεις σας σε μία ανάρτηση του/της εκπαιδευτικού <u>γρησιμοποιώντας την επιλογή ΣΧΟΛΙΟ και όχι την επιλογή ΝΕΑ</u> <u>ΑΝΑΡΤΗΣΗ.</u>

Μπορείτε να ενημερώνεστε κι από το ιστολόγιο όπου θα αναρτούμε υλικό για τους μαθητές μας <u>https://blogs.sch.gr/atzintzi/</u>

Σας ευχαριστούμε!!!